#### SPSS27 telepítési útmutató Win10 operációs rendszerrel futó gépekre

Töltse le a megfelelő fájlt (64bit/32bit verzió) innen: Coospace/ELTE TáTK/Telepítők/SPSS telepítők színtér.

Azt, hogy milyen verzióra van szüksége, a Windows operációs rendszeren belül a "Rendszerinformáció" ablak előhívásával tudja leellenőrizni.

- 0. ablak: Előfordulhat, hogy az értesítések engedélyezésére vonatkozó különleges kérelem ugrik fel a Windows beállításainak megfelelően.
- 1. ablak: Telepítés előkészítése... → ne kattintson semmire, automatikusan eltűnik pár másodpercen belül
- 2. ablak: Licensed Materials

|     | Licensed Materials B                                                                                                    | oportu of IBM Co                                                                                                    |                                                                                           |  |
|-----|----------------------------------------------------------------------------------------------------|----------------------------------------------------------------------------------------------------|-------------------------------------------------------------------------------------------|--|
| IBM | Licensed Materials - Pi<br>Copyright IBM Corpora<br>2020. IBM, IBM logo, it<br>trademarks or register<br>International Business<br>in many jurisdictions v<br>IBM trademarks is avai<br>www.ibm.com/legal/ | operty of IBM Co<br>tition and its licer<br>im.com, and SPS<br>ed trademarks o<br>Machines Corp.,<br>vorldwide. A cur<br>lable on the Wel<br>copytrade.shtml.  | orp. (c)<br>hsors 1989,<br>S are<br>f<br>, registered<br>rent list of<br>b at<br>Other    |  |
|     | product and service ha<br>IBM or other companie<br>under the terms of the<br>accompanying the Pro-<br>may be either located<br>or library identified as<br>'Non_IBM_License', if<br>printed license agreen | Imes might be tra<br>es. This Program<br>e license agreem<br>gram. This licens<br>in a Program dire<br>'License' or<br>applicable, or pro<br>nent. Please read | ademarks of<br>is licensed<br>ent<br>e agreement<br>ectory folder<br>ovided as a<br>d the |  |
|     | < Back                                                                                                    | Next >                                                                                                    | Cancel                                                                                    |  |

Kattintson a 'Next' gombra.

#### 3. ablak: Software License Agreement

| Software License                                                              | Agreement                                                                                                |                                            |                |           |    |
|-------------------------------------------------------------------------------|----------------------------------------------------------------------------------------------------|--------------------------------------------|----------------|-----------|----|
| Please read the                                                               | following license agre                                                                                   | ement carefully.                           |                |           |    |
| NOTICE                                                                        |                                                                                                    |                                            |                |           | ^  |
| Programs. Each                                                                | License Informati                                                                                        | on document identifie                      | s the Program  | n(s) to   |    |
| which it applies.<br>for which Licens                                         | Only those Licen:<br>ee has acquired e                                                                   | se Information docum<br>ntitlements apply. | ents for the P | Program(s | ;) |
| which it applies.<br>for which Licens                                         | Only those Licen:<br>ee has acquired e                                                                   | se Information docum<br>ntitlements apply. | ents for the P | rogram(s  | ;) |
| which it applies.<br>for which Licens<br>==================================== | Only those Licen:<br>ee has acquired e<br>RMATION<br>ms in the license agree<br>the terms in the license | ent.                                       | ents for the P | rogram(s  | ;) |

Itt válassza az ' I accept the terms in the license agreement' lehetőséget, majd kattintson a 'Next' gombra.

4. ablak: Destination Folder

| Destinat   | ion Folder                       |                       |                          |        |
|------------|----------------------------------|-----------------------|--------------------------|--------|
| Click Ne   | xt to install to this folder, or | dick Change to instal | ll to a different folder |        |
| P          | Install IBM SPSS Statistics      | 27.0.1 to:            |                          |        |
| 0          | C:\Program Files\IBM\SPS         | S\Statistics\27\      |                          | Change |
|            |                                  |                       |                          |        |
|            |                                  |                       |                          |        |
|            |                                  |                       |                          |        |
|            |                                  |                       |                          |        |
|            |                                  |                       |                          |        |
| tallShield |                                  |                       |                          |        |

Itt kiválaszthatja, hova szeretné telepíteni a programot. Majd kattintson a 'Next' gombra.

# 5. ablak: Ready to Install the Program

| BM SPSS Statistics 27.0.1 - Installs                    | hield Wizard                             | ×                  |
|---------------------------------------------------------|------------------------------------------|--------------------|
| Ready to Install the Program                            |                                          |                    |
| The wizard is ready to begin installat                  | tion.                                    |                    |
| Click Install to begin the installation.                |                                          |                    |
| If you want to review or change any<br>exit the wizard. | of your installation settings, dick Back | <. Click Cancel to |
|                                                         |                                          |                    |
|                                                         |                                          |                    |
|                                                         |                                          |                    |
|                                                         |                                          |                    |
|                                                         |                                          |                    |
|                                                         |                                          |                    |
| InstallShield                                           |                                          |                    |
|                                                         | < Back Install                           | Cancel             |

Kattintson az 'Install' gombra.

Ezt követően le fog zajlani a telepítés. Ne kattintson semmire, automatikusan tovább fog lépni.

#### 6. ablak: InstallShield Wizard Completed

| IBM. | InstallShield Wizard Completed                                                                                      |  |
|------|----------------------------------------------------------------------------------------------------|--|
|      | The InstallShield Wizard has successfully installed IBM SPSS<br>Statistics 27.0.1. Click Finish to exit the wizard. |  |
|      | Start SPSS Statistics 27 License Authorization Wizard                                                               |  |
|      |                                                                                                    |  |

Alapértelmezetten a "Start SPSS Statistics 27 Licence Authorization Wizard now" opció be van jelölve. Ha most szeretne licence-t kapni a termékhez, kattintson a "Finish" gombra, és elkezdődik az engedélyezés. Ha később szeretné megkapni a kódot, vegye ki a pipát a négyzetből, majd kattintson a "Finish"-re.

Ha a "Start SPSS Statistics 27 Licence Authorization Wizard now" lehetőséget választotta: a Licence Authorization Wizard elindul.

| Product Autho             | orization                                 |                                            |                                           |                      |                  |             |             |      |
|---------------------------|-------------------------------------------|--------------------------------------------|-------------------------------------------|----------------------|------------------|-------------|-------------|------|
| Select one of th          | e following:                              |                                            |                                           |                      |                  |             |             |      |
| Authorized<br>You will be | user license (I pur<br>asked to enter the | chased a single cop<br>authorization code( | ey of the product).<br>s) or license code | (s) that you receive | d from IBM.      |             |             |      |
| Example (                 | Codes                                     |                                            |                                           |                      |                  |             |             |      |
| Concurrer                 | t user license (My o                      | organization purchas                       | sed the product an                        | id my administrato   | r gave me a comp | uter name o | r IP addres | is). |
| Lock Code                 | for this machine                          | 4-26E80                                    |                                           |                      |                  |             |             |      |
| What is a                 | .ock Code?                                |                                            |                                           |                      |                  |             |             |      |
|                           |                                           |                                            |                                           |                      |                  |             |             |      |
|                           |                                           |                                            |                                           |                      |                  |             |             |      |
|                           |                                           |                                            |                                           |                      |                  |             |             |      |
|                           |                                           |                                            |                                           |                      |                  |             |             |      |
|                           |                                           |                                            |                                           |                      |                  |             |             |      |
|                           |                                           |                                            |                                           |                      |                  |             |             |      |
|                           |                                           |                                            |                                           |                      |                  |             |             |      |
|                           |                                           |                                            |                                           |                      |                  |             |             |      |
|                           |                                           |                                            |                                           |                      |                  |             |             |      |

# 7. ablak: Product Authorization

Másolja ki az **EGYEDILEG** generált Lock kódot, amelynek helyét pirossal jelöltük meg a fenti ábrán (azaz <u>BIZTOSAN NEM</u> 4-26E80 az Ön Lock Code-ja).

Ezt a lock kódot kell megadni az egyéb kért adatokkal az alábbi űrlapon: <u>https://forms.office.com/Pages/ResponsePage.aspx?id=zdtms8NPUUSC0uI5VkMCw12b1WSTTXZKg79huXW</u> <u>MWN9URTZURExESFY5WUpCTU9aWTZESIVMRVBUNi4u</u> Egy 20 jegyű kódot fog kapni 10 napon belül, mely a licence kódja. Licence nélkül 14 napig tudja használni az SPSS-t.

A Coospace ELTE TÁTK színterében az SPSS licence kódok mappában szereplő pdf-ben frissülnek a végleges kódok. Figyelem, a kódja megérkezéséről senki nem kap külön értesítést, így figyelje folyamatosan a pdf frissülését!

#### Nagyon fontos!!!

Mikor megkapja a licence kódját:

Kattintson a "Windows" indítására a bal alsó sarokban és itt keresse meg az IBM SPSS Statistics 27mappát. Majd azt lenyitva, válassza az IBM SPSS Statistics 27 Licence Authorization Wizard-ot.

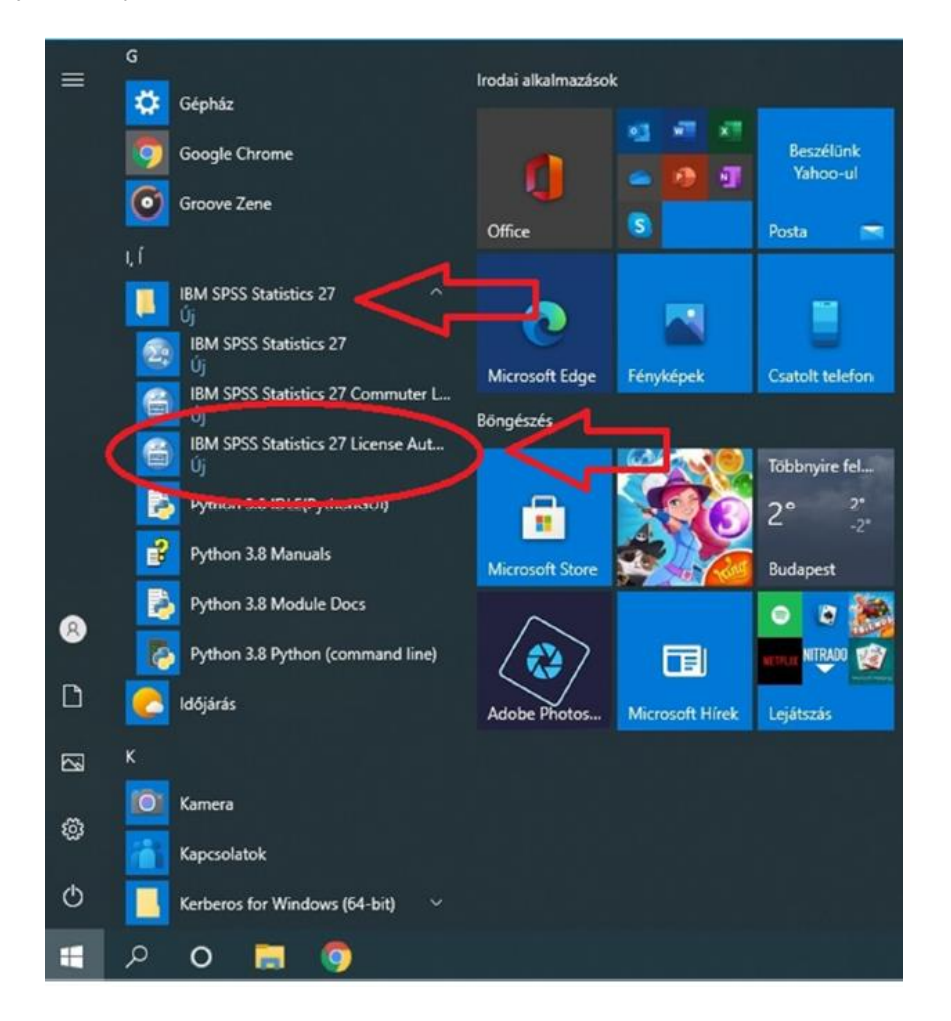

## 0. ablak: Licence Status

# Kattintson a "Next" gombra.

| 8M SPSS Statistics 27 Licensing                                                                                                    |   |  |
|----------------------------------------------------------------------------------------------------|---|--|
| icense Status                                                                                                    |   |  |
| ou are currently licensed for the following:                                                                                                    |   |  |
| icense information for IBM SPSS Statistics 27 installed in C:\Program Files\IBM\SPSS\Statistics\27<br>No licenses found for IBM SPSS Statistics 27. ErrCode=1 SubCode=18 |   |  |
|                                                                                                    |   |  |
|                                                                                                    |   |  |
|                                                                                                    |   |  |
|                                                                                                    |   |  |
|                                                                                                    | 6 |  |

### 1. ablak: Product Authorization

A korábbi 8. ablak fog újra feltűnni, itt válassza a "Next" lehetőséget.

# 2. ablak: Enter Codes

Másolja be a licence kódot, amit kapott, és adja hozzá az "Add" gombbal.

| Enter Codes Inter your authorization code(s) here to license your product. If you have already contacted IBM via email or phone, please enter the licen ode(s) you received from IBM. Icensing Overview Ixample Codes Inter Code: ACXY8PS2AV4TQ5MIRI3AN5CYY2AJFMY9PFHQVRMLLTQMWKNF9V92LU6C5VRX5AJOG XUKTYEU047IC9PV9JPD9M07RS9GKSDBA# *1200° version "270°, expires Midnight of N Add  Remove Code he authorization code(s) will be electronically sent to IBM. Toxy Server Settings                |     |
|----------------------------------------------------------------------------------------------------|-----|
| Inter your authorization code(s) here to license your product. If you have already contacted IBM via email or phone, please enter the licen ode(s) you received from IBM.<br>Icensing Overview<br>Istample Codes<br>Inter Code:<br>ACXY8PS2AV4TQ5MIRI3AN5CYY2AJFMY9PFHQVRMLLTQMWKNF9V92LU8C5VRX5AJOG<br>XUKTYEU047IC9PV9JPD9MO7RS9GKSDBA# "1200" version "270", expires Midnight of N<br>Add<br>Remove Code<br>he authorization code(s) will be electronically sent to IBM.<br>Toxy Server Settings |     |
| Icensing Overview<br>ixample Codes<br>Inter Code:<br>ACXY8FS2AV4T05MIRI3AN5CYY2AJFMY9FFHQVRMLLTQMWKNF9V92LU6C5VRX5AJOG<br>XUKTYEU047IC9PV9JPD9M07RS9GKSDBA# "1200" version "270", expires Midnight of N<br>Add<br>Add<br>Add<br>Remove Code<br>he authorization code(s) will be electronically sent to IBM.<br>Toxy Server Settings                                                                                                    | nse |
| Inter Code:<br>TACXY8PS2AV4TQ5MIRI3AN5CYY2AJFMY9PFHQVRMLLTQMWKNF9V92LU6C5VRX5AJQG<br>XXUKTYEU047IC9PV9JPD9M07RS9GKSDBA# "1200" version "270", expires Midnight of N<br>Add<br>Add<br>Remove Code<br>he authorization code(s) will be electronically sent to IBM.<br>Toxy Server Settings                                                                                                    |     |
| Inter Code:<br>ACXY8FS2AV4TQ5MIRI3AN5CYY2AJFMY9PFHQVRMLLTQMWKNF9V92LU6C5VRX5AJQG<br>XUKTYEUO47IC9PV9JPD9MO7RS9GKSDBA# "1200" version "270", expires Midnight of N<br>Add<br>Add<br>Remove Code<br>he authorization code(s) will be electronically sent to IBM.<br>troxy Server Settings.                                                                                                    |     |
| ACXY8PS2AV4TQ5MIRI3AN5CYY2AJFMY9PFHQVRMLLTQMWKNF9V92LU6C5VRX5AJQG<br>XUKTYEUO47IC9PV9JPD9MO7RS9GKSDBA# "1200" version "270", expires Midnight of N<br>Add<br>Remove Code<br>he authorization code(s) will be electronically sent to IBM.<br>toxy Server Settings.                                                                                                    |     |
| Remove Code<br>he authorization code(s) will be electronically sent to IBM.<br>roxy Server Settings                                                                                                    |     |
| Remove Code<br>he authorization code(s) will be electronically sent to IBM.<br>roxy Server Settings                                                                                                    |     |
| Remove Code<br>he authorization code(s) will be electronically sent to IBM.<br>roxy Server Settings                                                                                                    |     |
| Remove Code he authorization code(s) will be electronically sent to IBM. roxy Server Settings                                                                                                    |     |
| Remove Code he authorization code(s) will be electronically sent to IBM. roxy Server Settings                                                                                                    |     |
| Remove Code<br>he authorization code(s) will be electronically sent to IBM.<br>roxy Server Settings.                                                                                                    |     |
| he authorization code(s) will be electronically sent to IBM.<br>toxy Server Settings.                                                                                                    |     |
| he authorization code(s) will be electronically sent to IBM.<br><u>Proxy Server Settings</u>                                                                                                    |     |
| troxy Server Settings                                                                                                    |     |
| Ъ                                                                                                    |     |
| Ъ                                                                                                    |     |
| ۲,                                                                                                    |     |
| 4 5                                                                                                    |     |
|                                                                                                    |     |
|                                                                                                    |     |
| V                                                                                                    |     |
| < Back Next>                                                                                                    |     |

## Fontos!!!

A teljes kódot másoljuk be, tehát a végét is (…"1200" version "270", expires Midnight of Nov 30, 2021, exclusive), ahogy a fenti képen látható. Ha a lenti téglalapban látjuk az aktiváló kódunkat, akkor kattintsunk a "Next"-re.

3. ablak: Licence Installation Status

Remélhetőleg az alábbi szöveg jelenik meg: "Successfully processed all codes"

| BM SPSS Statistics 27 Licensing                                                |            | -       |          |    |
|--------------------------------------------------------------------------------|------------|---------|----------|----|
| icense Installation Status                                                     |            |         |          |    |
|                                                                                |            | Cop     | y Status |    |
| astall license code (7ACXY8PS2AV4TO5MIRI3AN5CYY2A JEMY9PE )                    |            |         |          | _  |
| dd License Code:                                                               |            |         |          |    |
| ACXY8PS2AV4TQ5MIRI3AN5CYY2AJFMY9PFHQVRMLLTQMWKNF9V92LU6C5VRX5AJOGAXUKTYEU047IC | 9PV9JPD9M0 | 07RS9GK | SDBA     |    |
| *** End Of Transaction ***                                                     |            |         |          |    |
| Juccessfully processed all codes                                               |            |         |          |    |
|                                                                                |            |         |          |    |
|                                                                                |            |         |          |    |
|                                                                                |            |         |          |    |
|                                                                                |            |         |          |    |
|                                                                                |            |         |          |    |
|                                                                                |            |         |          |    |
|                                                                                |            |         |          |    |
|                                                                                |            |         |          |    |
|                                                                                |            |         |          |    |
|                                                                                |            |         |          |    |
|                                                                                |            |         |          |    |
|                                                                                |            |         |          |    |
|                                                                                |            |         |          | _  |
|                                                                                |            |         |          |    |
|                                                                                |            |         |          |    |
|                                                                                |            |         |          |    |
|                                                                                |            |         |          |    |
|                                                                                | < Back     | Next >  | Can      | ce |

#### 4. ablak: Licensing Completed

Kattintson a "Finish" gombra, és ezt követően már használható is lesz a program.

| Liseaster Osmalated                                             |  |  |   |
|-----------------------------------------------------------------|--|--|---|
| Licensing Completed                                             |  |  |   |
| Your license is effective the next time you start your product. |  |  |   |
| Feature 1212 - IBM SPSS Decision Trees:                         |  |  | 4 |
| Local license for version 27.0                                  |  |  |   |
| Expires on: 31-Oct-2021                                         |  |  |   |
| Feature 1213 - IBM SPSS Data Preparation:                       |  |  |   |
| Local license for version 27.0                                  |  |  |   |
| Expires on: 31-Oct-2021                                         |  |  |   |
| Feature 1216 - IBM SPSS Forecasting:                            |  |  |   |
| Local license for version 27.0                                  |  |  |   |
| Expires on: 31-Oct-2021                                         |  |  |   |
| Feature 1218 - IBM SPSS Neural Networks:                        |  |  |   |
| Local license for version 27.0                                  |  |  |   |
| Expires on: 31-Oct-2021                                         |  |  |   |
| Feature 1219 - IBM SPSS Direct Marketing:                       |  |  |   |
| Local license for version 27.0                                  |  |  |   |
| Expires on: 31-Oct-2021                                         |  |  |   |
| Feature 1220 - IBM SPSS Bootstrapping:                          |  |  |   |
| Local license for version 27.0                                  |  |  |   |
| Expires on: 31-Oct-2021                                         |  |  |   |
| Feature 1221 - IBM SPSS Statistics Base                         |  |  |   |
| Local license for version 27.0                                  |  |  |   |
| Expires on: 31-Oct-2021                                         |  |  |   |
|                                                                 |  |  |   |

Ha bármiben elakad, vagy további kérése/kérdése lenne, akkor vegye fel a kapcsolatot a TáTK Társadalomkutatások Módszertana Tanszék titkárával, technikai probléma esetén pedig informatikus kollégánkkal, aki az <u>spss@elte.hu</u> címen érhető el.